| UNMFRE<br>O | Fiche de procédure | MFR                     |
|-------------|--------------------|-------------------------|
|             |                    | CULTIVONS LES RÉUSSITES |

| Fiche de procédure                                               | Thème | Date       | Créateur(s)                        |  |  |
|------------------------------------------------------------------|-------|------------|------------------------------------|--|--|
| Version 1.0 Application du ministère de<br>l'Education Nationale |       | 25/01/2024 | Yanik PESNEL (FD<br>MFR Finistère) |  |  |
| LSU (iMFR / Fregata / SIECLE) : Procédure simplifiée             |       |            |                                    |  |  |

### 1<sup>ère</sup> étape : Profilage

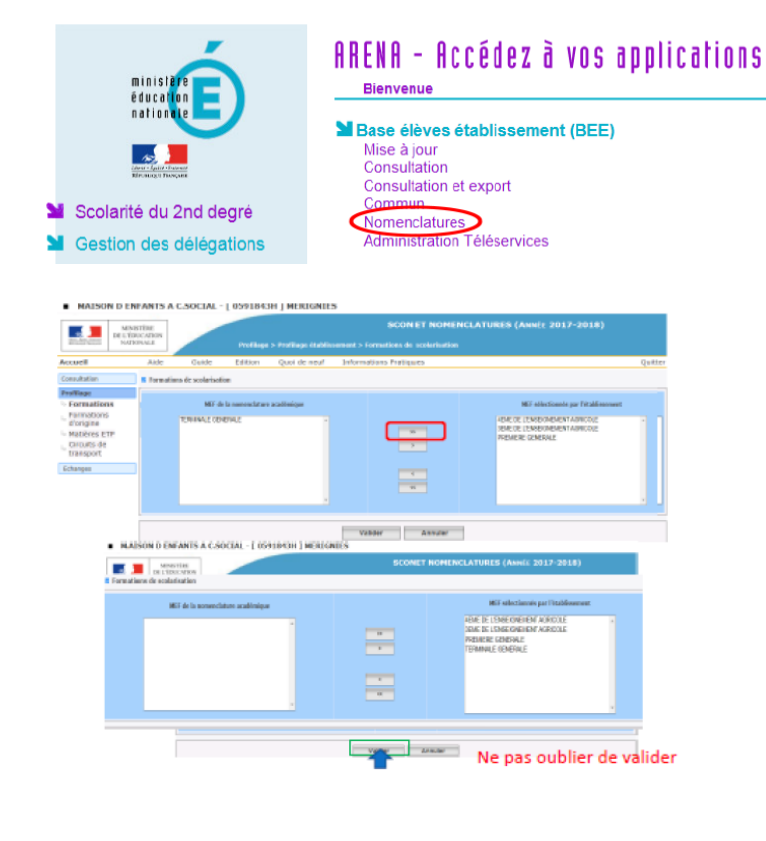

 
 Accessi
 Adde
 Guide
 Edition
 Quality design

 Consultation
 El Profillage des formations
 El Profillage des formations
 El Profillage des formations

 Formations
 La profillage des formations a a pour but de personnaliser folfes de formation de voite établissement, à parter des namendatures transmisser
 El profillage des formations a a pour but de personnaliser folfes de formation de voite établissement, à parter des namendatures transmisser

 Premations
 La profillage des formations a a pour but de personnaliser folfes de formation de voite établissement, à parter des namendatures transmisser
 Constitution

 National CTP
 La profillage des formations a apour but de personnaliser folfes de formation puis solitons despessées dans voite établisse dans voite établisse
 E profillage de masse (Étape 1.) permet de sélection de nations, MEE par MEE, pour les quitons étapes est executions cathe descelonse étapes est executions dans voite établisse de formation qui solite relist exact de ce qui set proposed dans voite établisse formations de contains atom en addres de remation qui solite relist exact de ce qui set proposed dans voite établisse formations de contains atom en addres de remation qui solite relist exact de ce qui set proposed dans voite établisse formations de contains atom en addres de remation qui solite relist exact de ce qui set proposed dans voite établisse formations de contains atom en addres de remation qui solite relist exact de ce qui set proposed dans voite établisse formations de contains atom en addres de remation qui solite relister solite relist exact de ce qui set profilage fin)

 Date du d Sous SIECLE – Scolarité 2<sup>nde</sup> degré – BEE -Nomenclature

Effectuer le profilage des formations

A la fin effectuer un export vers STS web

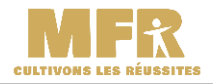

#### 2<sup>ème</sup> étape : STS-WEB

structures

Structure Bascule Exports Emploi du temps

Edition to

| STS             | Structure   | - Divisions - Li                 | iste des divisio |                           |             |       |      |                   |            |         |         |         |
|-----------------|-------------|----------------------------------|------------------|---------------------------|-------------|-------|------|-------------------|------------|---------|---------|---------|
| Accueil         | Aide        | Guide                            | Quoi de neuf     | Informations<br>pratiques |             |       |      |                   |            | Edition | 0       | Quitter |
| ructure         | Détail (for | Affichage<br>mation et spécialit | d) +             |                           | Code ou lib | ellé  |      | Rechercher        |            |         |         |         |
| livisions       | Divisions   | i                                |                  |                           | Effe        | ctifs | ME   | EF d'appartenance |            |         | Effe    | ctifs   |
| iroupes         | 🛦 🔍 Code    | n                                |                  |                           | Calculé     | Prévu | - Fe | rmation           | Spécialité | (       | Calculé | Prév    |
| Consultation    | 361         | 361                              |                  |                           | 29          | 30    | E 3  | EME               |            |         | 14      | 15      |
| oût structure   |             |                                  |                  |                           |             |       | 31   | EMEEU             |            |         | 15      | 15      |
| ISSOURCES       | 365         | 362                              |                  |                           | 29          | 30    | 8 3  | EME               |            |         | 15      | 13      |
| rvices libres   |             |                                  |                  |                           |             |       | 38   | EMEEU             |            |         | 11      | 12      |
|                 | _           |                                  |                  |                           |             |       | 3    | EMESS             |            |         | 3       | 5       |
| nices et AICE   | 363         | 363                              |                  |                           | 29          | 27    | E 3  | EME               |            |         | 19      | 17      |
| vices suppléant | ts          |                                  |                  |                           |             |       | 39   | EMEEU             |            |         | 10      | 10      |
| lemnités        | 461         | 461                              |                  |                           | 28          | 26    | - 4  | e eun             |            |         | 10      | 12      |
| 4               | 450         | 453                              |                  |                           |             | 24    | -    | u<br>5 D I D      |            |         |         | 14      |
| tion fournal    | 462         |                                  |                  |                           | 27          | 20    | 12   | 5                 |            |         | 20      | 10      |
|                 | 463         | 461                              |                  |                           | 25          | 26    | 11 4 | e<br>F FL IR      |            |         | 6       | 10      |
| ingement d'ann  |             |                                  |                  |                           |             | 20    | 1    | 9                 |            |         | 19      | 16      |
|                 | 454         | 454                              |                  |                           | 19          | 19    | 10 4 | -                 |            |         | 4       |         |

Quoi de neuf

Exp

Emploi du temps : Export vers l'emploi du temps

Q Rechercher

Cycle orientation collège 2/2

Cycle orientation collège 2/2-

Cycle orientation collège 2/2-1

3ème de l'enseignement agricole

3ème de l'enseignement agricole

nement anricole

3ème de l'e

Structure : Export de la totalité de la structure

Guide

exporter

Sous SIECLE – Gestion des personnels - STS WEB

Dans la partie structure / division, créer ou vérifier les divisions

Puis menu Export – Structure

# 3<sup>ème</sup> étape : Export Elèves de Frégata

Cliquer sur « Structure « pou

| Gestion des apprenants                                             | s Échanges                               |                                    |
|--------------------------------------------------------------------|------------------------------------------|------------------------------------|
| 🐐 🚿 Vous êtes ici 🎽 É                                              | changes                                  |                                    |
| Échanges                                                           |                                          |                                    |
| Mise à disposition de<br>élèves                                    | s enquêtes statist                       | iques                              |
| Mise à disposition de<br>examens                                   | s pré-inscriptions                       | aux                                |
| Export vers SIECLE-E                                               | BEE                                      |                                    |
| Demande d'import Sl                                                | ECL Permet de trar<br>académie, pou      | ismettre les d<br>ir l'alimentatio |
| Import candidats Par                                               | coursup                                  |                                    |
| Export vers Parcours                                               | qu                                       |                                    |
| changes                                                            | Recherche des élèves à es                | porter vers SIECLE-E               |
| lise à disposition des enquêtes                                    |                                          |                                    |
| statistiques élèves<br>Mise à disposition des pré-inscriptions aux |                                          |                                    |
| xamens                                                             |                                          |                                    |
| Demande d'Import SIECLE-BEE                                        |                                          |                                    |
| port candidats Parcoursup Demander l'imp                           | ortation des identifiants SIECLE-BEE ter | vers SIECLE                        |

Sous Frégata, Echanges -Export vers SIECLE

Sélectionner vos élèves de 4<sup>ème</sup> et de 3<sup>ème</sup>. Plusieurs envois possibles.

Vos élèves sont directement transmis à SIECLE

### 4<sup>ème</sup> étape : Vérification des données sous SIECLE

Demi-p

N° d'envoi 4

Sexe 🕏 Né le 🔹 Régi 23/09/2009 Interne 04/11/2007 Interne

18/04/2008 06/08/2007 Interne

 060602007
 Interne

 17/08/2009
 Interne

 06/12/2008
 Interne

 16/06/2008
 Interne

 27/07/2008
 Demi-pe

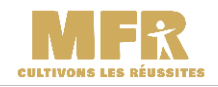

| Mini Int 1 Kg                  | STERE<br>ACADON<br>ONALE | SIECLE                     |                     |                               |                       |  |
|--------------------------------|--------------------------|----------------------------|---------------------|-------------------------------|-----------------------|--|
| BASE ÉLÉVE                     | S avie s                 | COLAIRE                    | ED LIVRET SCO       | LAIRE                         |                       |  |
| ableaú de bord 🚥               | Fiches élèves •          | Affectation +              | - Saisle on masse • | Exploitation +                | Importations +        |  |
| t Tableau                      | de hord                  | 16                         | · Lotio standard    |                               |                       |  |
| rubicuu                        | ue boru                  |                            |                     | Dates (breat)                 |                       |  |
| Répartition des                | s effectifs (12)         |                            |                     | Entractions standard          |                       |  |
|                                |                          | Extractions personnalisées |                     |                               |                       |  |
| 1656 fleves so                 | olarinez Ø               |                            |                     | · Extractions p               | ersonnakoles          |  |
| 1656 tieves so<br>777 tieves m | olarités Ø               |                            |                     | Extractions p     Documentary | ersonnakoles<br>wiges |  |

**L** Exportations - En XML

Sous SIECLEE – BEE – Mise à jour, vérifier les données et les corriger le cas échéant.

Puis dans le menu Exportations – en XML, exporter :

- Nomenclature
- Structures

#### Nomenclature

Génériques

Établissements

Géographique

Structures

## 5<sup>ème</sup> étape : Import sous Frégata et export vers IMFR

| Échanges                                      | Demande d'ir                                     | mport SIECLE-BEE                                                                                               |                                    |                                          |                                       |                     | Sous FREGATA, Echanges – Demande          |
|-----------------------------------------------|--------------------------------------------------|----------------------------------------------------------------------------------------------------|------------------------------------|------------------------------------------|---------------------------------------|---------------------|-------------------------------------------|
| Mise à disposition des enquêtes<br>élèves     | Vous vous apprêtez à s<br>Cela signifie que vous | ignaler que votre établissement attend dès<br>avez réalisé un export vers SIECLE-BEE.                          | maintenant un fichier d            | e SIECLE-BEE.                            |                                       |                     | d'import SIECLE, cliquer sur              |
| Mise à disposition des pré-inscrip<br>examens | ons aux                                          |                                                                                                    |                                    |                                          |                                       | 🖺 Confirmer         | 🖺 Confirmer                               |
| Export vers SIECLE-BEE                        |                                                  |                                                                                                    |                                    |                                          |                                       |                     |                                           |
| Demande d'import SIECLE-BEE                   |                                                  |                                                                                                    |                                    |                                          |                                       |                     | Attention : 24h de délai                  |
| Import candidats Parcoursup                   |                                                  |                                                                                                    |                                    |                                          |                                       |                     |                                           |
| Export vers Parcoursup                        |                                                  |                                                                                                    |                                    |                                          |                                       |                     |                                           |
|                                               |                                                  |                                                                                                    |                                    |                                          |                                       |                     |                                           |
| Apprenant Responsables Ad                     | esses et modes de contact Inscription A          | utériorité scolaire et cursus Examens C                                                                        | Coordonnées bancaires              |                                          |                                       |                     | verifier sur un nouvel eleve si le numero |
| Civilité *                                    | Nom d'usage *                                    |                                                                                                    |                                    | Prénom *                                 |                                       |                     | BEE est apparu                            |
| Monsieur                                      | <ul> <li>Applement</li> </ul>                    |                                                                                                    |                                    | Enzo                                     |                                       |                     |                                           |
| Identité vérifiée (CNI)                       | Nom de naissance *                               |                                                                                                    |                                    | Prénoms (Séparen<br>& de set set set set | r les prénoms par une                 | virgule) *          |                                           |
| Sexe *                                        | Date de naissance                                | Pays de naissance                                                                                              | Commune de naissance               | e                                        |                                       | Groupe de na        |                                           |
| Masculin                                      |                                                  | FRANCE                                                                                                    | Kali Angel Angel Angel Angel Angel |                                          | (24)                                  | France              |                                           |
| Identification                                |                                                  | NETWIC O                                                                                                    |                                    |                                          | Montifiant dans to b                  | esicial átablicease |                                           |
| INA attribué                                  |                                                  | The second second second second second second second second second second second second second second second s |                                    |                                          | 1492                                  | ogiciel catolissem  |                                           |
| État : Immatriculé                            |                                                  |                                                                                                    |                                    |                                          | Identifiant SIECLE-B                  | BEE                 |                                           |
| Demander immatriculation                      |                                                  |                                                                                                    |                                    |                                          | RA437 Attribué le                     | e 26/09/2023        |                                           |
| Situation                                     |                                                  |                                                                                                    |                                    |                                          |                                       |                     |                                           |
| Situation familiale<br>Célibataire            | v                                                | Décédé                                                                                                    |                                    |                                          |                                       |                     |                                           |
|                                               |                                                  |                                                                                                    |                                    |                                          |                                       |                     |                                           |
|                                               |                                                  |                                                                                                    |                                    |                                          | 1111 - 111 - 11 - 11 - 11 - 11 - 11 - |                     |                                           |
| UAI * Eg                                      | alà                                              |                                                                                                    |                                    | ~                                        | ALC: NO.                              |                     | Sous gestion des apprenants faire un      |
|                                               |                                                  |                                                                                                    |                                    |                                          |                                       |                     | <b>v</b> 11                               |
| _                                             |                                                  |                                                                                                    |                                    |                                          |                                       |                     | filtro                                    |
| Division Co                                   | ntient                                           |                                                                                                    |                                    | ~                                        | 3                                     |                     | filtre                                    |

| UNMFRE<br>O | Fiche de procédure |  |
|-------------|--------------------|--|
|             |                    |  |

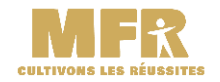

| Lis   | te d  | es inscriptions d'apprenants |        |                   |                                                                                                    |              |                     |                                 |
|-------|-------|------------------------------|--------|-------------------|----------------------------------------------------------------------------------------------------|--------------|---------------------|---------------------------------|
|       |       |                              |        |                   | (                                                                                                    | Ajouter un é | ève 🛛 Ajouter ur    | apprenti 🛍 Supprimer 🏾 🏟 Ac     |
| Filtr | e loc | al : Filtre local            |        |                   |                                                                                                    |              |                     |                                 |
|       |       | Nom Prénom                   | Sexe   | Né le             | Régime                                                                                                    | Boursier     | 🗢 Utilisé par Ogapi | Division                        |
| ~     | ⊕     | References a                 | 1800 C | <b>Statistics</b> | 4969.9                                                                                                    | Non          | Non                 | 3ème de l'enseignement agricole |
|       | ۲     | eringen Salats               | *      | -                 | (Marine                                                                                                    | Non          | Non                 | 3ème de l'enseignement agricole |
| ~     | Ð     | Film Parts Market States     | (*     | Versilene         | "Main the search                                                                                               | Non          | Non                 | 3ème de l'enseignement agricole |
|       | €     | Self & Blancador             | ÷      | Chiefeetide       | 1996                                                                                                    | Non          | Non                 | 3ème de l'enseignement agricole |
| ~     | Ð     | Service Service Continues    | *      | -                 | WRATE                                                                                                    | Non          | Non                 | 3ème de l'enseignement agricole |
| -     | -     | nerygostes 25                | 364    |                   | and an and a second state of a second second second second second second second second second second second se |              |                     | A                               |

## Sélectionner vos élèves puis Action – Export en XML Traiter inscription(s) importée(s) Export XML

### 6<sup>ème</sup> étape : Nomenclature et structure sous iMFR

| 🚖 ExportXML_Nomenclature.zip | ØR  |
|------------------------------|-----|
| 🚖 ExportXML_Structures.zip   | Ø 8 |

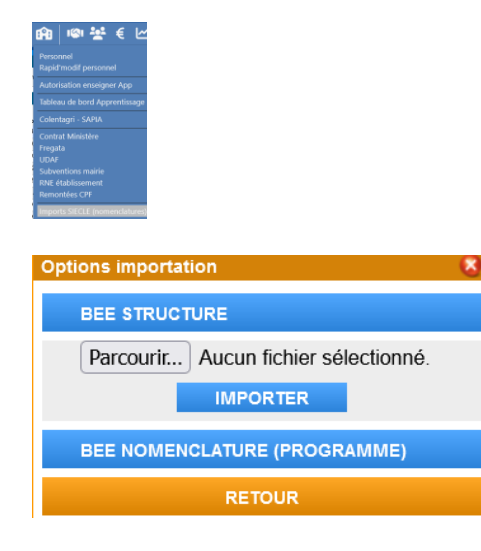

Inscr-151-20231005151000.zip

Dézipper sur votre disque dur les 2 fichiers zip venant de SIECLE

Sous IMFR Immeuble – Imports SIECLE Cliquer sur IMPORTER NOMENCLATURES

Importer sous IMFR vos 2 fichiers :

- Structure
- nomenclature

Attribuer les codes SIECLE à vos formations

### 7<sup>ème</sup> étape : Import des élèves sous IMFR

×

3EA (3E-AGR - 10310021110) 3EA (3E-AGR - 10310021110)

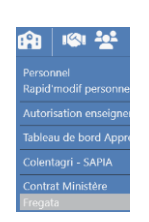

me - 4ème de l'Enseignement Agricol

me A - 3ème de l'Enseignement Agricole

me B - 3ème de l'Enseignement Agricole

Dézipper votre fichier venant de FREGATA

Menu Immeuble - Frégata

| UNMFRE<br>O | Fiche de procédure | CULTIVONS LES RÉUSSITES |
|-------------|--------------------|-------------------------|
|             |                    |                         |

| ons Récapitulati                                                                                                    | -               | v Ø                             | IMPORT      | MAJ FRI                       | EGATA         | TRAN       | Cliquer sur IMPORT puis sélectionne<br>votre fichier exporté de FREGATA pui<br>Télécharger |
|----------------------------------------------------------------------------------------------------|-----------------|---------------------------------|-------------|-------------------------------|---------------|------------|--------------------------------------------------------------------------------------------|
|                                                                                                    |                 |                                 |             | Nomb                          | re de jeun    | ÐS         |                                                                                            |
| nport fichier c                                                                                                    | lepuis Fred     | gata                            |             |                               |               |            |                                                                                            |
|                                                                                                    | hoisir votre fi |                                 | Inscr.151   | 20231005151000                | vml🕦          | <u> </u>   |                                                                                            |
|                                                                                                    |                 |                                 |             | FERMER                        | TÉLÉCH        | ARGER      |                                                                                            |
|                                                                                                    |                 |                                 |             |                               |               |            |                                                                                            |
| 📽 attasise:                                                                                                    | Nolan           | 3ème de l'Enseignement Agricole | 100104266CF | 3595497 802302942             | /1810184      | 4EME       |                                                                                            |
| V 9795500                                                                                                    | Clément         | 3ème de l'Enseignement Agricole | 110117390BH | 3595499 802302942             | 9 1810185     | 4EME       | Bien verifier jusqu'en bas qu'il n'exist                                                   |
| ************************************                                                                                                    | -[ Zackary      | 3ème de l'Enseignement Agricole | 110003077GE | 3595501 802302943             | 0 1817677     | 4EME       | noo d'arraur                                                                               |
| <ul> <li>A ministry manage</li> <li>A ministry manage</li> <li>A ministry manage&lt;</li></ul> | Li Esteban      | Jome de l'Enseignement Agricole | 203065/44HA | 33/6416 802203031             | a 1712945 Cyc | ACME       | pas d'effeur                                                                               |
| 2 39525-2 (1973)                                                                                                    | Alexis          | Jème de l'Enseignement Agricole | 100652571GB | 3378496 80230294.             | 1712943 Cvc   | 4CMC       | Dour la plupart des arrours il s'agit d'u                                                  |
| Talé Maler                                                                                                    | Alice           | Non détecté ①                   | 110538205JF | 3595505 non renseic 802302943 | 5 1112545 Cyc | 4EME       | Pour la plupart des effeurs il s'agit d'u                                                  |
| vEnio.                                                                                                    |                 |                                 |             | FE                            | MER EI        | IREGISTRER | espace rajouté après le nom de l'élèv                                                      |
|                                                                                                    |                 |                                 |             |                               |               |            | sur sa fiche                                                                               |

La partie paramétrage SIECLE s'arrête ici. Il reste aux formateurs à remplir le LSU sous IMFR et d'effectuer l'import sous le LSU